## Finding a CMS Document

The CMS portal shown in figure 1 below was developed to replicate the CRL Organisation.

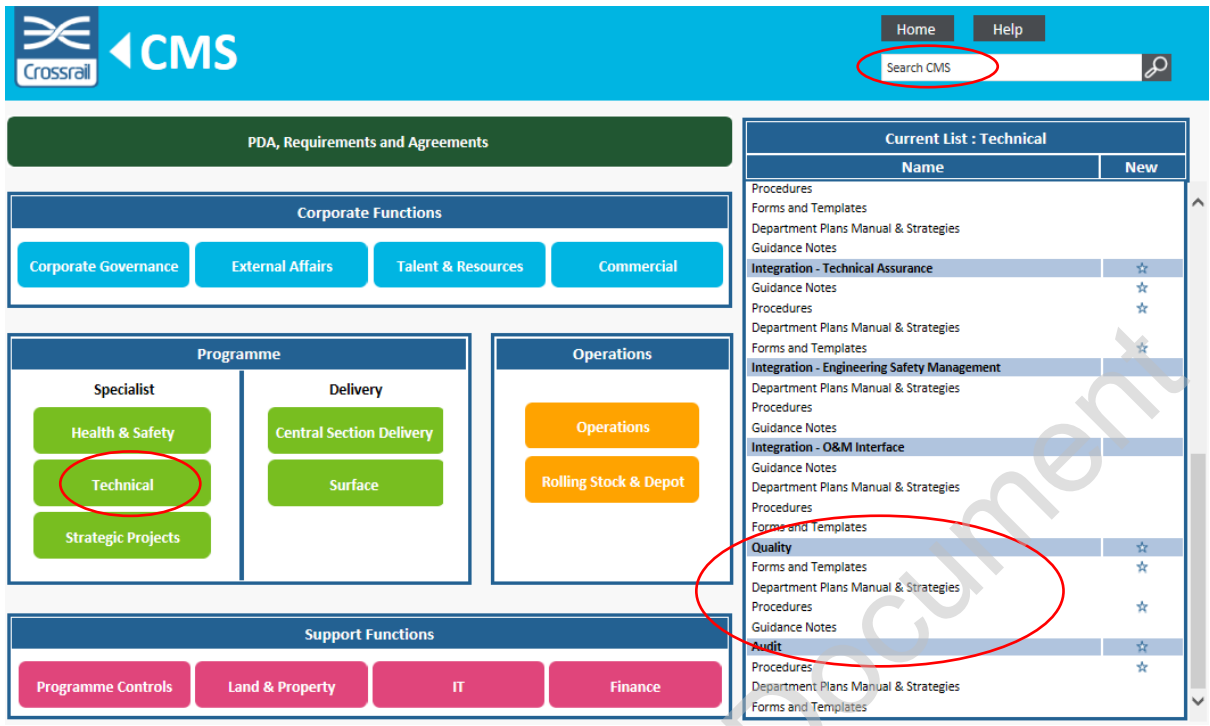

Figure 1 – CMS Portal - Showing 'Technical box' and Quality section of CMS

 $\mathbf{i}$ 

Documents were locatable in two ways, either by entering part of the document title, number, category, code or department into the search box at the top of the screen - See figure 1.

Alternatively the relevant part of the organisation could be chosen and then a list of associated Departments and their documents would appear from the search results in the "Current List" area shown on the right hand side of figure 1. Within this "Current List" area any of the lines returned could be selected which enabled sight of either all documents associated within an organisational unit, or within a particular department / CMS category.

For example in figure 1 above, the '<u>Technical</u>' box has been selected showing the Departments within the Technical Directorate ie Integration, Quality, Audit etc... The 'Quality' line has then been chosen listing the Quality documents as shown in figure 2 below.

## Finding a CMS Document

|                                                                                                    |                                     |                                         | Home              | Help Back  | 0             |
|----------------------------------------------------------------------------------------------------|-------------------------------------|-----------------------------------------|-------------------|------------|---------------|
| Crossrail                                                                                                   |                                     |                                         | Search Ch         | vis        | ð             |
|                                                                                                    |                                     |                                         |                   |            |               |
| hese documents are stored in eB and you will need to log in to retrieve them. Fo                            | blow the document link and login wi | th your eB credentials. For more infor  | mation view the ( | <u>1RG</u> |               |
| Search Results for: CMS10.12 - Quality                                                                      |                                     |                                         |                   |            |               |
|                                                                                                    |                                     |                                         |                   |            |               |
| Document Title                                                                                              | Document Number                     | Document Category                       | CMS Code          | Department | Date<br>Updat |
| QIEP) CAT 1 NCR - Incident Investigation Report                                                             | CRL1-XRL-O4-ZTM-CR001-50039         | Forms and Templates                     | CMS10.12          | Quality    | 30/11/201     |
| IMS Comment Sheet                                                                                           | CR-XRL-O4-ZTM-CR001-50004           | Forms and Templates                     | CMS10.12          | Quality    | 27/06/201     |
| MS Document Template                                                                                        | CR-XRL-O4-ZTM-CR001-00001           | Forms and Templates                     | CMS10.12          | Quality    | 20/07/20      |
| MS Document Template - Excel - all sizes and orientation                                                    | CR-XRL-O4-ZTM-CR001-50015           | Forms and Templates                     | CMS10.12          | Quality    | 24/02/20:     |
| MS Document Template – No Document History                                                                  | CR-XRL-O4-ZTM-CR001-50005           | Forms and Templates                     | CMS10.12          | Quality    | 20/07/201     |
| MS Document Template - No Document History - A3 Landscape                                                   | CR-XRL-O4-ZTM-CR001-50013           | Forms and Templates                     | CMS10.12          | Quality    | 20/07/20:     |
| MS Document Template - No Document History - A3 Portrait                                                    | CR-XRL-O4-ZTM-CR001-50014           | Forms and Templates                     | CMS10.12          | Quality    | 20/07/20      |
| MS Document Template - No Document History - A4 Landscape                                                   | CR-XRL-O4-ZTM-CR001-50012           | Forms and Templates                     | CMS10.12          | Quality    | 20/07/20      |
| ompletion of the Works (Project Manager's Duties)                                                           | CRL1-XRL-O4-GPD-CR001-50017         | Procedures                              | CMS10.12          | Quality    | 16/09/20      |
| RL Internal Nonconformance (NCR) Register                                                                   | CRL1-XRL-O4-LRG-CR001-50003         | Forms and Templates                     | CMS10.12          | Quality    | 02/03/203     |
| rossrail Management System (CMS) Document Approval Register                                                 | CR-XRL-O4-LRG-CR001-50001           | Forms and Templates                     | CMS10.12          | Quality    | 20/10/201     |
| irossrail Management system (CMS) Manual                                                                    | CR-XRL-O4-GML-CR001-50001           | Department Plans Manual &<br>Strategies | CMS10.12          | Quality    | 27/06/201     |
| Crossrail Management System (CMS) Procedure                                                                 | CR-XRL-O4-GPR-CR001-00003           | Procedures                              | CMS10.12          | Quality    | 20/10/20      |
| crossrail Management System (CMS) Step by Step Guide                                                        | CR-XRL-O4-GUI-CR001-50001           | Guidance Notes                          | CMS10.12          | Quality    | 02/02/20:     |
| crossrail Third Party Sectional Completion, Works Acceptance, Bringing Into Use<br>ind Handover Certificate | CRL1-XRL-O4-ZFM-CR001-50010         | Forms and Templates                     | CMS10.12          | Quality    | 20/07/201     |
| imployer's Completion Process                                                                               | CRL1-XRL-O4-GPD-CR001-50018         | Procedures                              | CMS10.12          | Quality    | 05/12/20:     |
| low Chart Template                                                                                          | CRL1-XRL-Z-ZTM-CR001-50040          | Forms and Templates                     | CMS10.12          | Quality    | 27/06/20:     |
| orm C0 - Employer's Completion Process Notification                                                         | CRL1-XRL-O4-ZTM-CR001-50015         | Forms and Templates                     | CMS10.12          | Quality    | 05/12/20      |
| orm C1 - Contract Closeout Checklist - Health and Safety                                                    | CRL1-XRL-O4-ZTM-CR001-50016         | Forms and Templates                     | CMS10.12          | Quality    | 05/12/20      |
| orm C10 - Contract Closeout Checklist - Third Party Agreements                                              | CRL1-XRL-O4-ZTM-CR001-50037         | Forms and Templates                     | CMS10.12          | Quality    | 20/07/20      |
| orm C2 - Contract Closeout Checklist - Technical Complience                                                 | CRL1-XRL-O4-ZTM-CR001-50017         | Forms and Templates                     | CMS10.12          | Quality    | 20/07/20      |
| orm C20 - Contract Closeout Checklist - Completion                                                          | CRL1-XRL-O4-ZTM-CR001-50024         | Forms and Templates                     | CMS10.12          | Quality    | 05/12/20      |
|                                                                                                    |                                     |                                         |                   |            |               |
| orm C3 - Contract Closeout Checklist - Planning, Heritage and Highways                                      | CRL1-XRL-O4-ZTM-CR001-50018         | Forms and Templates                     | CMS10.12          | Quality    | 16/09/20.     |

Figure 2 – CMS Portal - Quality Documents

A specific document could then be selected, in this example the Crossrail Management System Manual has been chosen. This linked to the eB (EDMS) page as shown below in figure 3 and from there the document could be viewed as shown in figure 4.

| · · · · · · · · · · · · · · · · · · ·                                                | 60001              |                |                   |             |                 |               |             |                 |             |           |                             |
|--------------------------------------------------------------------------------------|--------------------|----------------|-------------------|-------------|-----------------|---------------|-------------|-----------------|-------------|-----------|-----------------------------|
| Number                                                                               |                    |                |                   | Revision    |                 |               |             |                 |             |           | Print                       |
| CR-XRL-04-GML-CR001-50001                                                            |                    |                |                   | 2.0         |                 |               |             |                 |             |           | Print 🗃                     |
| Title                                                                                | <u> </u>           |                |                   |             |                 |               |             |                 |             |           | Sections<br>Details         |
| Crossrail Management system (CMS)                                                    | Manual             |                |                   |             |                 |               |             |                 |             |           | <ul> <li>History</li> </ul> |
| Class                                                                                |                    |                |                   | Date Effe   | ctive           |               |             |                 |             |           | Edit                        |
| Manual                                                                               |                    |                |                   | 27/06/201   | .6              |               |             |                 |             |           | Edit                        |
| Approval Status                                                                      |                    |                |                   | Change C    | ontrolled       |               |             |                 |             |           | Actions                     |
| Approved                                                                             |                    |                |                   | No          |                 |               |             |                 |             |           | Add To                      |
| Remarks                                                                              |                    |                |                   |             |                 |               |             |                 |             |           | 🌶 Сору                      |
| Supersedes - CRL1-XRL-O4-GML-CR(                                                     | 001_Z-50001        |                |                   |             |                 |               |             |                 |             |           | X Delete                    |
| uperseded                                                                            |                    |                |                   | Documen     | t Status        |               |             |                 |             |           | New Re                      |
| No                                                                                   |                    |                |                   | Current     |                 |               |             |                 |             |           | Notify I                    |
| P Date Actual                                                                        |                    |                |                   | P Delive    | rable           |               |             |                 |             |           | Send E                      |
| 27/06/2016 00:00:00                                                                  |                    |                |                   | No          |                 |               |             |                 |             |           | Subscri                     |
| Discipline                                                                           |                    |                |                   | Secur       | ity Classificat | ion           |             |                 |             |           |                             |
| 04 - Quality Management                                                              |                    |                |                   | Restricted  |                 |               |             |                 |             |           | Add No                      |
| Suitability Status                                                                   |                    |                |                   |             |                 |               |             |                 |             |           | dd to                       |
| it for Implementation                                                                |                    |                |                   |             |                 |               |             |                 |             |           | Add To                      |
| Varning                                                                              |                    |                |                   |             |                 |               |             |                 |             |           | Add To                      |
| No Warnings                                                                          |                    |                |                   |             |                 |               |             |                 |             |           | Media                       |
| Copies                                                                               |                    |                |                   |             |                 |               |             |                 |             |           | Get Los<br>Launch           |
| Document Relationships                                                               |                    |                |                   |             |                 |               |             |                 |             |           | Navigatio                   |
| Actions File Name                                                                    |                    |                |                   | Ap          | lication Nam    | e Status      | File Size   | Description     | Checked Out | Page Size | Compa                       |
| Crossrail Management                                                                 | System (CMS) Manua | - CR-XRL-04-GM | L-CR001-50001.pdf | AF          | PLICATION/PD    | F Ready       | 368Kb       |                 | No          |           | Work Exe                    |
|                                                                                      |                    |                |                   |             |                 | , , , ,       |             |                 |             |           | Create                      |
| Structures                                                                           |                    |                |                   |             |                 |               |             |                 |             |           |                             |
| Relationship Cod                                                                     | le De              | scription      | Group Number      | R           | evision         | Class         |             |                 |             |           |                             |
|                                                                                      | IS10.12 Q          | uality         | CMS10             |             | 1.0             | Structures\Cr | ossrail Mar | nagement System |             |           |                             |
| CMS Structure                                                                        |                    |                |                   |             |                 |               |             |                 |             |           |                             |
| CMS Structure CN                                                                     |                    |                |                   |             |                 |               |             |                 |             |           |                             |
| CMS Structure CM<br>B Locations<br>B Projects                                        |                    |                |                   |             |                 |               |             |                 |             |           |                             |
| CMS structure CM<br>D Locations<br>D Projects<br>D Responsibilities                  |                    |                |                   |             |                 |               |             |                 |             |           |                             |
| CMS Structure CM<br>a Locations<br>a Projects<br>a Responsibilities<br>a Work Orders |                    |                |                   | Description |                 |               |             |                 |             |           |                             |

Figure 3 – CMS Portal - eB Page: CMS Manual showing 'CMS Structure' code and 'Work Order' reference code.

## **Finding a CMS Document**

| Crossral                                                                                                    |  |
|----------------------------------------------------------------------------------------------------|--|
| QUALITY<br>Crossrail Management System (CMS) Manual                                                                                                    |  |
| Document Number: CR-XRL-O4-GML-CR001-50001         Current Document History:         Revision:       Effective<br>Date::       Author(s)<br>(Checked by: In 89 ')       Approved by:       Reason for Issue:         2.0       27/06/2016       Tim West       Aram Stirzaker       Chris Titlerton       2 year review |  |
| Crossrail Limited     Template: CR-XRL-0-6-2TM-CR001-00001 Rev 8.0     CRL RESTRICTED                                                                                                    |  |
| Figure 4 – CMS Portal - CMS Manual document view                                                                                                    |  |
| earni                                                                                                    |  |

Figure 4 – CMS Portal - CMS Manual document view